## Computing

## Wie kann ich unter Windows 10 meinen PC für eine Remotedesktopverbindung bzw. für RDP freigeben?

- Um auf Ihrem **Rechner** den Zugriff über eine Remotedesktopverbindung zu **aktivieren**, gehen Sie wie unten beschrieben vor.
- Geben Sie im Windows-Suchfenster **Einstellungen** ein.
- Wählen Sie aus der Ergebnisliste den Menü-Punkt **Einstellungen** (App) aus.
- Klicken Sie links oben auf den Menü-Punkt **System** (Anzeige, Benachrichtigungen, Sound, Stromversorgung).
- Wählen Sie links unten den Abschnitt **Remotedesktop** aus.
- Stellen Sie die Option **Remotedesktop aktivieren** auf **Ein** und klicken Sie bei der Nachfrage auf den Button **Bestätigen**.
- Nun können Sie per Remotedesktopverbindung auf Ihren PC zugreifen.
- Ggf. müssen Sie noch weitere Einstellungen vornehmen, wie z.B. die Benutzer, die auf Ihren Rechner **Zugriff** haben sollen.

Eindeutige ID: #2153 Verfasser: Christian Steiner Letzte Änderung: 2020-03-09 08:29